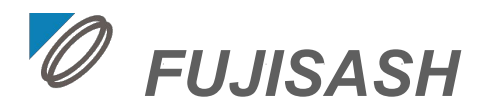

# 不二サッシBIMデータ: カーテンウォール利用ガイド ArchiCAD用

本BIMデータは、GRAPHISOFT Archicad 23で作成したカーテン ウォール部品(オブジェクト)です。

不二サッシ株式会社 設計統括部

2022年10月発行

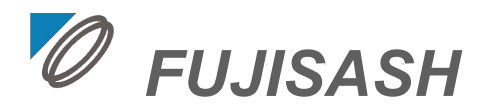

# ご利用にあたって

- 「不二サッシBIMデータ」(以下「本データ」とする)に関する著作権および所有権は、特別記載がない限り、すべて不二サッシ株式会社(以下「当社」とする)に帰属します。
- 本データは、公開されているデータの商品の購入検討または販売促進目的での用途で社内利用に限り複製できるものとし、無断複製または改変のうえ第三者へ販売または譲渡をおこなうことは、固くお断りいたします。
- 本データは、商品の改良・統廃合などにより予告なしに変更または中止されることがありますので、あらかじめご了承ください。
- 本データのご使用に関しては、変更や中止の有無に関わらず、いかなる場合にも当社は責任を負いかねます。
- 本データは、商品の仕様を一部デフォルメした表現があります。発注の際は、カタログ等で商品の詳細情報(仕様)をご確認の上、手配をお願いします。

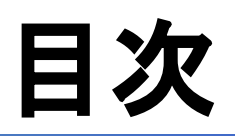

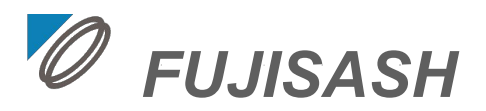

# 1.BIM部品(オブジェクト)の構成

- a. オブジェクトの種類(CWと付属材)
- b. 対応するCW製品

# 2.CW(カーテンウォール)オブジェクトの使い方

- a. CWオブジェクトの基本構成
- b. CWオブジェクトの設定(プレビューと位置)
- c. CWオブジェクトの設定(カスタム設定1)
- d. CWオブジェクトの設定(カスタム設定 2)
- e. CWオブジェクトの設定(カスタム設定3)
- f. 平面図および立面図での注意点

# 3.付属材オブジェクトの使い方

- a. 付属材オブジェクトの基本構成
- b. 額縁の設定
- c. B-BOX(ブラインドボックス)の設定
- d. 笠木の設定

# 4.プロジェクトサンプル

a. CW・付属材配置サンプル

# 付録

apx.1 選択可能な障子タイプ SR-GARELIA(非防火) apx.1 選択可能な障子タイプ SR-GARELIA(防火) apx.1 選択可能な障子タイプ ComfortN(非防火/防火) apx.2 不二サッシ基本色のインポート apx.3 LCFファイルのロード apx.4 中間部芯の指示方法

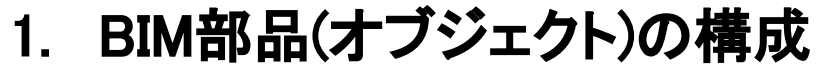

a. <u>オブジェクトの種類(CWと付属材)</u>

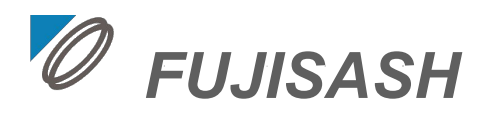

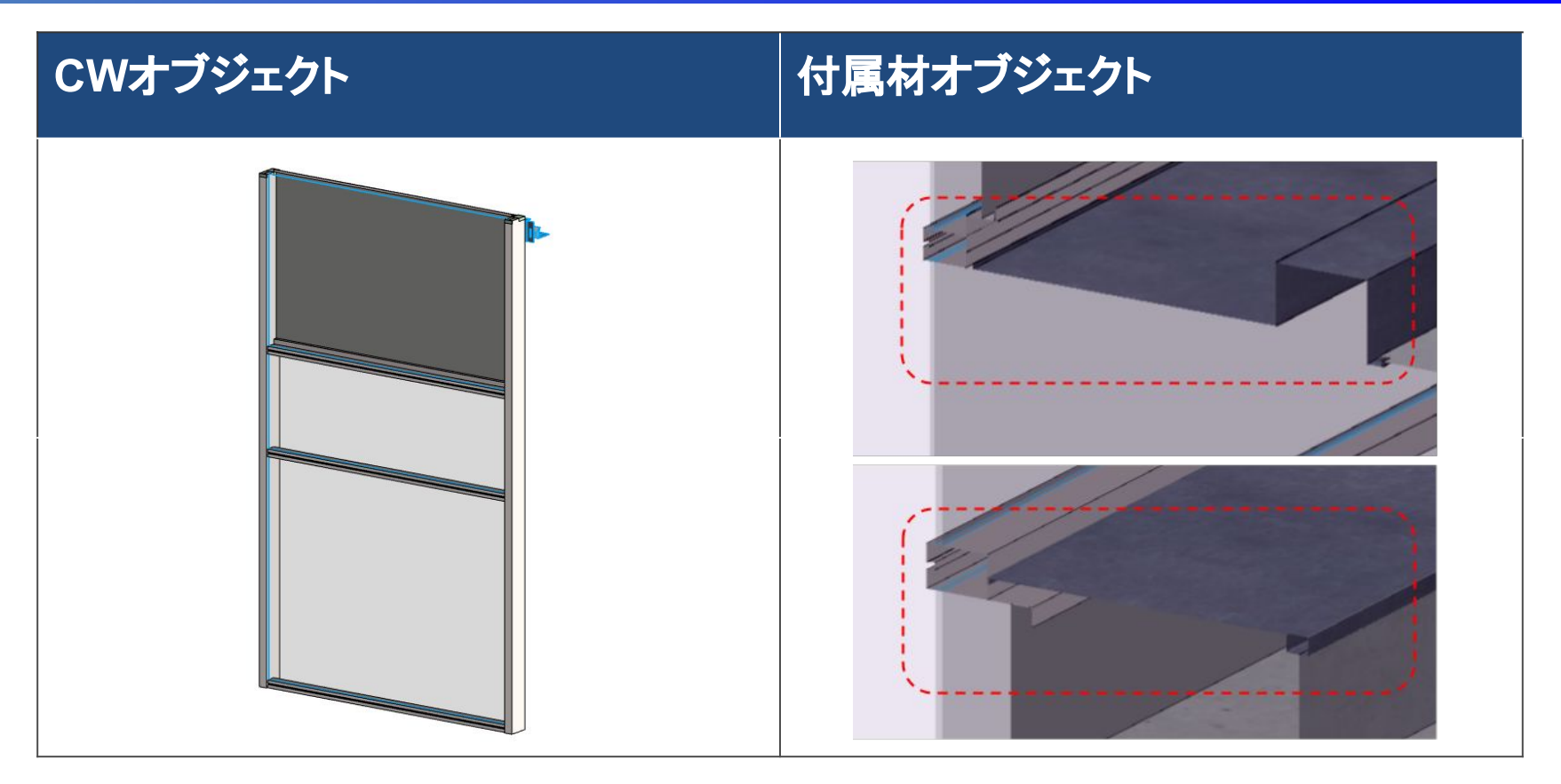

 CW(カーテンウォール)と付属材(水切り,額縁,B-BOX等)、2種類のオブジェクト をプロジェクトファイル上に配置して作成します。

# 1. BIM部品(オブジェクト)の仕様

b. 対応するCW製品

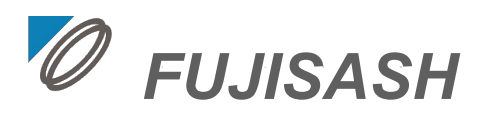

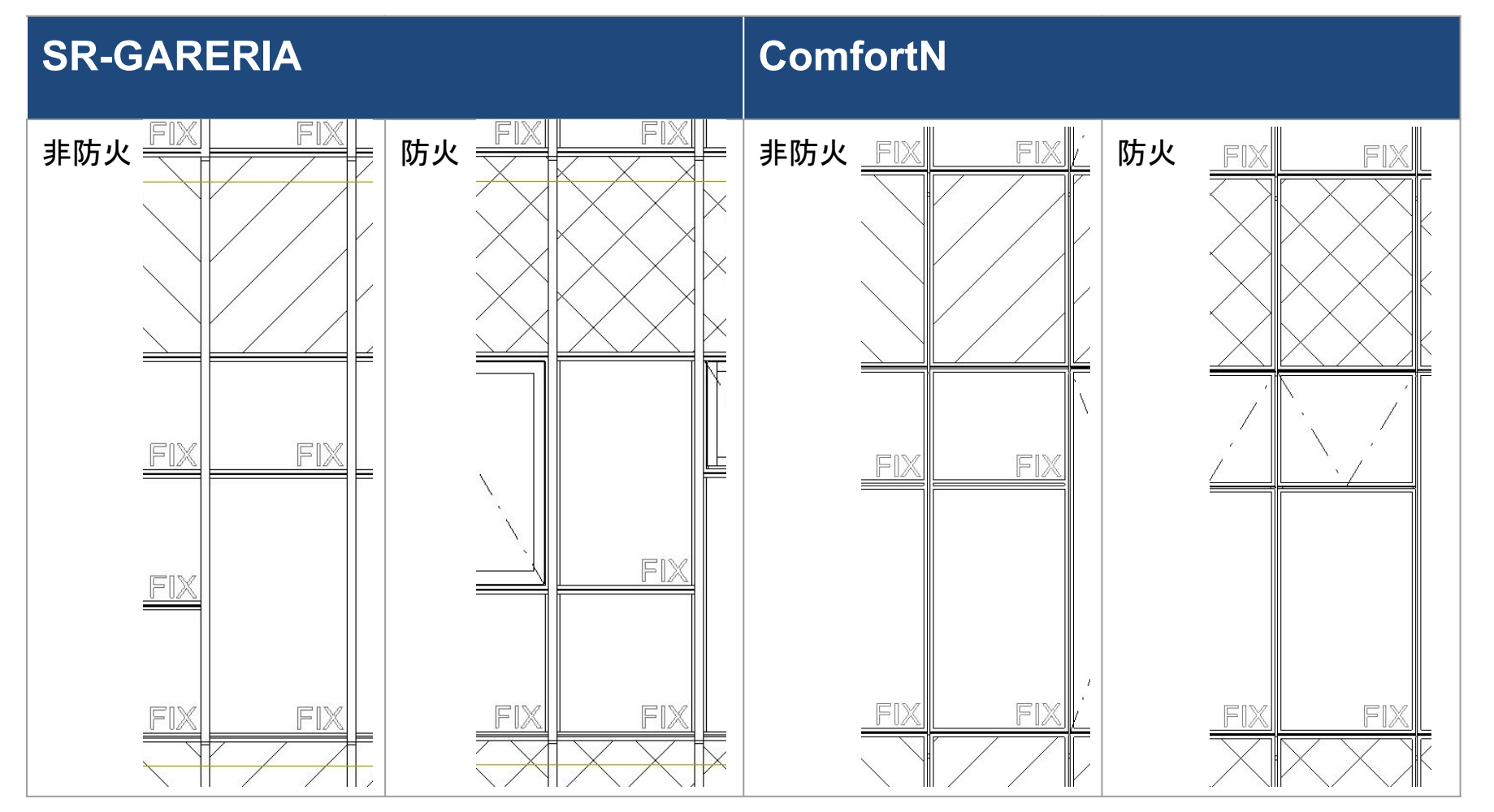

• 不二サッシの標準CW製品(非防火・防火)に対応します。

2. CWオブジェクトの使い方

a. CWオブジェクトの基本構成

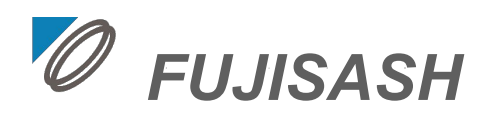

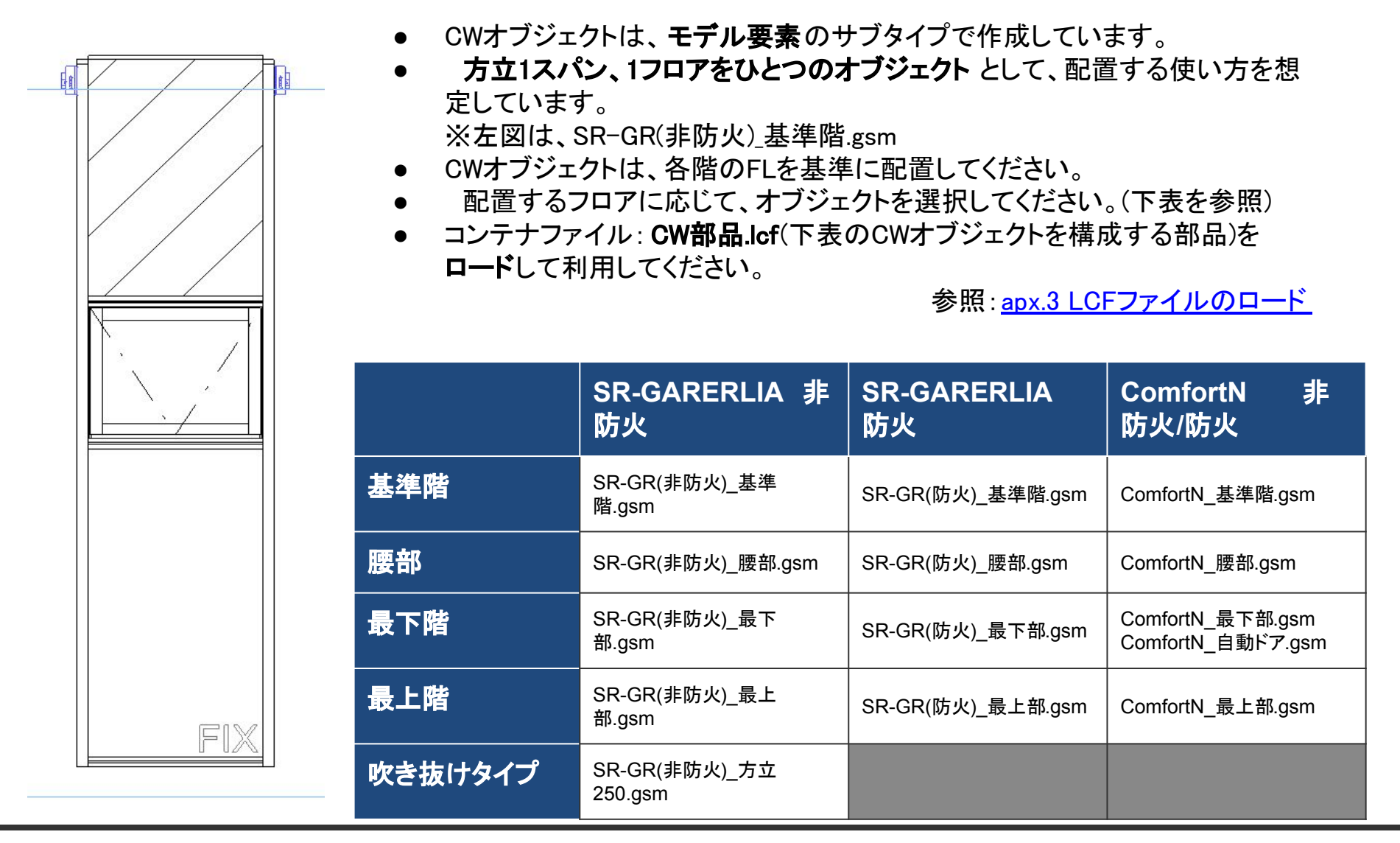

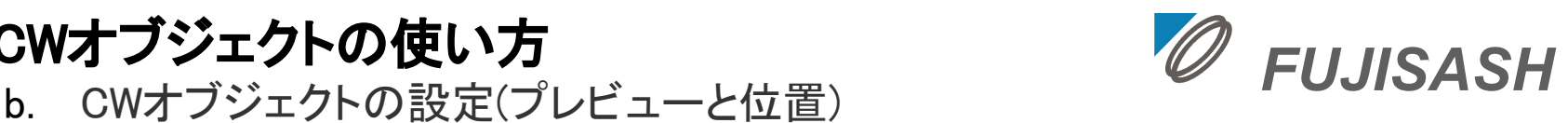

CWオブジェクトの設定は、下記の手順で進めてください。

2. CWオブジェクトの使い方

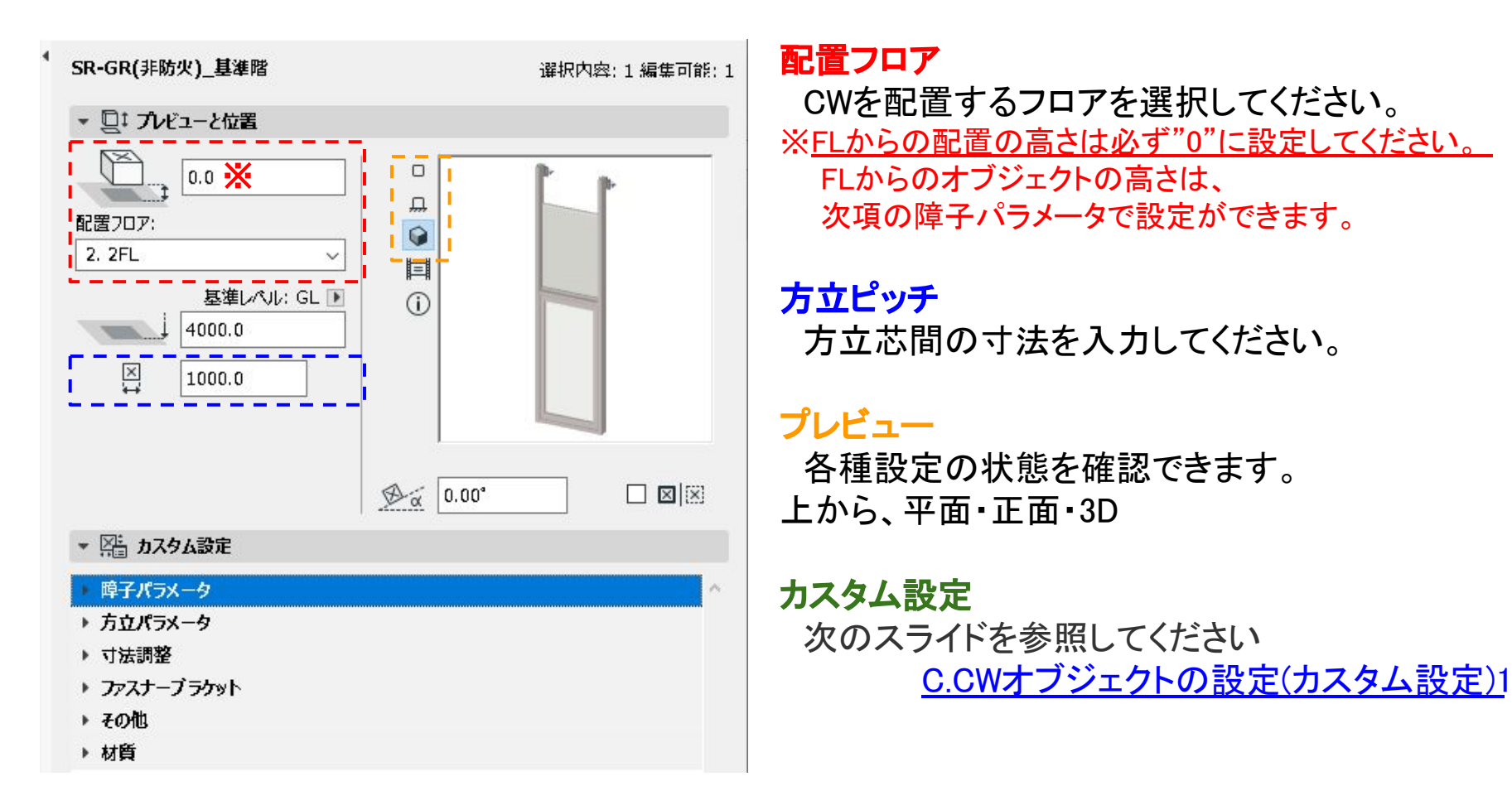

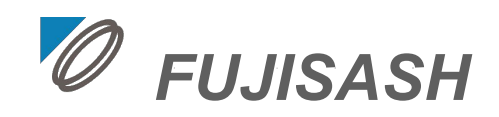

c. CWオブジェクトの設定(カスタム設定1)

オブジェクト各要素の表示有無や寸法を調整します。調整可能な項目は以下の通りです。

| ▼ 障子パラメータ |                                             |
|-----------|---------------------------------------------|
| 一段目障子     | たてすべりだし                                     |
| 二段目障子     | FIX                                         |
| 一段目無目高さ   | 200.0                                       |
| 一段目無目ピッチ  | 2000.0                                      |
| 二段目無目ピッチ  | 1400.0                                      |
|           | nama sa sa sa sa sa sa sa sa sa sa sa sa sa |

2. CWオブジェクトの使い方

|           |        | (            |
|-----------|--------|--------------|
| ▼ 方立パラメータ |        |              |
| 方立タイプレ    | 直      |              |
| 方立タイプR    | 直      |              |
| 方立表示L     |        | $\checkmark$ |
| 方立表示R     |        | $\checkmark$ |
| 方立上端      | 4170.0 |              |
| 方立下端      | 170.0  |              |
| 方立見込L     | 150    |              |
| 方立見込R     | 150    |              |
| シール有無     |        | $\checkmark$ |
|           |        |              |

### 障子パラメータ

障子の種類を選択したり、無目/ユニット芯寸法で、 高さ方向の寸法を指定してください。

オブジェクトごとの選択可能な障子は、下記を参照してください。

<u>apx.1 選択可能な障子タイプ</u>

#### 方立パラメータ

方立に関する下記の表示有無や寸法値を指定でき ます。

方立の種類(直,出隅,入隅,端部)、左右方立の表示有 無、連結部のシール有無、方立上・下端のレベル、見 込み(SR-GARELIAのみ)

※CWオブジェクトを並べて配置する場合、左右いず れかの方立を非表示にします。

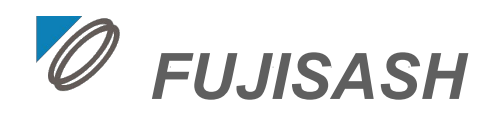

d. CWオブジェクトの設定(カスタム設定2)

2. CWオブジェクトの使い方

**オブジェクト**各要素の表示有無や寸法を調整します。調整可能な項目は以下の通りです。

| * 1) 法調筆                       |       |              |
|--------------------------------|-------|--------------|
| 耐火ボード厚さ                        | 20    |              |
| 耐火ボード受け見込                      | 52.0  |              |
| 締り金具高さ                         | 800.0 |              |
| 中間部芯均等                         |       |              |
| 中間部芯(Lの方立芯から)                  | 950.0 |              |
|                                |       |              |
| <ul> <li>ファスナーブラケット</li> </ul> |       |              |
| ブラケット種類                        | 一般部   |              |
| FB_R表示                         |       | $\checkmark$ |
| FB_L表示                         |       | $\checkmark$ |
|                                |       |              |
| ▼ その他                          |       |              |
| 障子開き勝手                         | 左     |              |
| 腰部ハッチング                        |       | $\checkmark$ |
| 耐火术ド表示 有無                      |       | $\checkmark$ |
| 見切り材 有無                        |       |              |
| 水切り有無                          |       | $\checkmark$ |
| 付属材 端部調整_L                     | 0.0   |              |
| 付属材 端部調整_R                     | 0.0   |              |

#### 寸法調整

耐火ボードの厚さ・見込や可動障子の金具高さ・ 中間部芯の寸法を指定できます。

<u>apx.4 中間部芯の指示方法</u>

**ファスナーブラケット** ファスナー・ブラケットの種類や有無を指定でき ます。

### その他

可動障子の開き勝手、耐火ボードの有無および ハッチング有無を指定できます。

水切りや見切り材の有無やチリ寸法も指定でき ます。(腰部・最下部オブジェクトのみ)

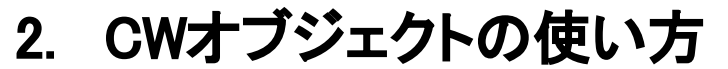

e. CWオブジェクトの設定(カスタム設定3)

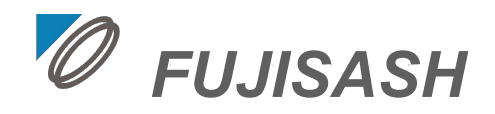

| ▼ 材質           |               |
|----------------|---------------|
| アルミ材質          | 【不二サッシ】Fカラ    |
| ガラス材質          | ガラス - シンプル    |
| 耐火ボード t= 20    | 耐火ボード_t20     |
| 耐火ボード断面塗りつぶし   | 耐火ボード ・ 🛛 🗰   |
| シール材質          | ペイント - セラドン   |
| ハンドル材質         | 【不二サッシ金具】     |
| ブラケット材質(鋼材)    | 金属 - 鉄 🔹 🔛 🔜  |
| ファスナー材質(キャンバー) | 【不二サッシ】Fカラ    |
| 輪郭カラー          | 0.10 mm 1 🛛 🗌 |

### 材質

CW本体やガラス、耐火ボード、シール、ハンドル、ファスナー、ブラケット等の材質を指定できます。

標準的なCW本体や金具の色・仕上げ等は、属性マネージャーよりインポートできます。

参照:apx.2 不二サッシ基本色のインポート

# 2. CWオブジェクトの使い方

f. 平面図および立面図での注意点

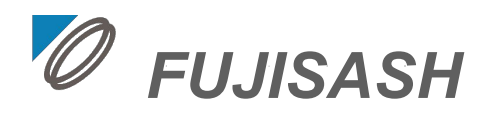

### ●平面図 オブジェクトの性質上、フロアをまたいでオブジェクトが配置されます。 表示フロアを"配置フロアのみ"に設定すると、 上下フロアで平面図が表示されないので注意してください。(全フロア推奨)

| 平面图と断面图:    | יעסכלע:<br> |                | 下部上上部:  |   | サイズ: | 反転             |
|-------------|-------------|----------------|---------|---|------|----------------|
| 🔯 平面図と断面図 🕨 | *           | 平面図表示          |         |   |      | p.o            |
|             |             | 表示フロア          | 全707    |   | â 🕨  | 🚊 配置フロアのみ      |
|             | •           | シンボル           |         |   |      | ━┘ 配置および上1フロア  |
|             | 120         | オブジェクト線種の上書き   |         |   |      | ➡↓ 配置および下1フロア  |
| ウションセンター]   | Ų?₀         | オブジェクトペンの上書き   |         |   |      | 当→ 配置および上下1フロア |
|             |             | シンボル線          | 実線      |   |      |                |
|             | □_¥         | シンボル線ペン        | 0.05 mm | 4 |      |                |
|             | *           | 切断面            |         |   |      |                |
|             | uл          | オイシートに 戸井 かしおナ |         | - |      |                |

### ●立面図

腰部の耐火ボードのハッチングが表示されていない場合は以下の点を確認してください。

・立面図設定>モデル表示>ベクトル3Dハッチングにチェックをいれる

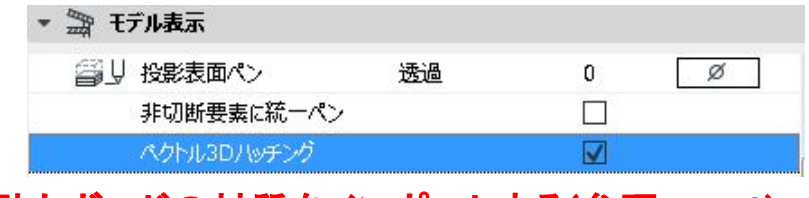

・耐火ボードの材質をインポートする(参照:<u>apx.2</u>)

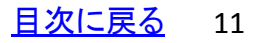

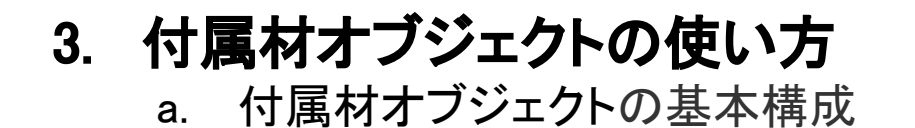

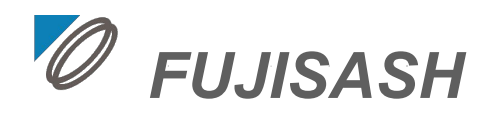

- 付属材オブジェクトは、モデル要素のサブタイプで作成しています。
- CWオブジェクトとは別に、プロジェクトファイル上に配置してください。

| 付属材の種類                       | オブジェクト名       | 付属材の種類 | オブジェクト名  |
|------------------------------|---------------|--------|----------|
| 額縁                           | 額縁パネル.gsm     | 笠木     | 笠木.gsm   |
| <b>B-BOX</b> (ブライ<br>ンドボックス) | B-BOX.gsm     | 水切り材   | 水切り.gsm  |
|                              | B-BOX_L字型.gsm | 見切り材   | 見切り材.gsm |

※ 下記の腰部および最下部のオブジェクトは、見切り材と水切り材を表示できます。
 SR-GR(非防火)\_腰部.gsm, SR-GR(防火)\_腰部.gsm,
 SR-GR(非防火)\_最下部.gsm, SR-GR(防火)\_最下部.gsm,
 SR-GR(非防火)\_方立250.gsm
 ComfortN\_腰部.gsm, ComfortN\_最下部.gsm

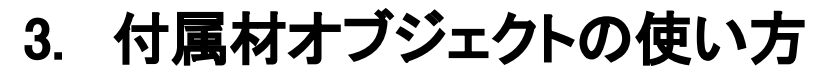

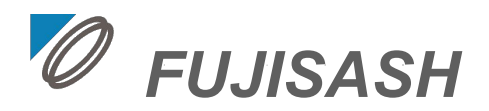

b. 額縁の設定

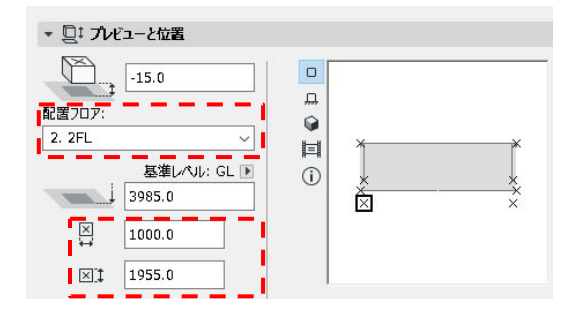

| 製品タイプ        | SR-GR_非防火    |
|--------------|--------------|
| 方立タイプレ       | 出隅           |
| 方立タイプR       | 直            |
| 額緑伸ばし タテorヨコ | 縦伸ばし         |
| ▼ 各額縁 表示切替   |              |
| たて額緑(左)      | $\checkmark$ |
| たて額緑(右)      | $\checkmark$ |
| 上部額縁         | $\checkmark$ |
| 下部額縁         | $\checkmark$ |

#### プレビューと位置

額縁の配置フロアと方立および無目芯寸法を指定してください。

#### 製品・方立タイプ、額縁伸ばし

製品タイプを選択後、両端の方立タイプを指定してください(製品タイプに応じて、**配置基点**や**額縁の見込、出隅・入隅コーナー**の部材延長の値が調整されます)。

また、額縁部材の伸ばし(縦伸ばし・横伸ばし)を指定できます。

#### 各額縁 障子切替

上下左右額縁の表示有無を指定してください。

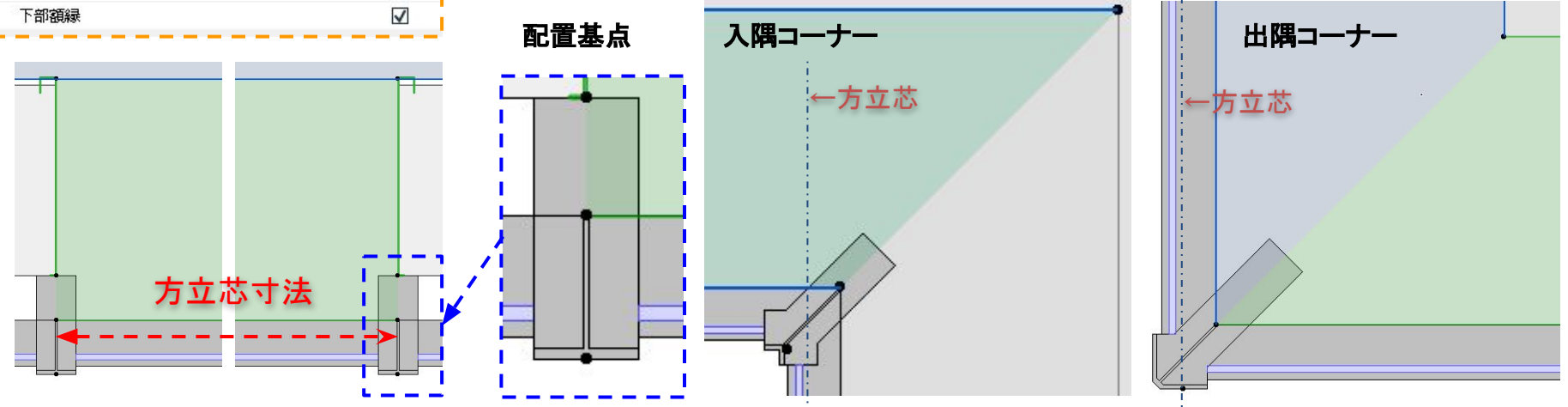

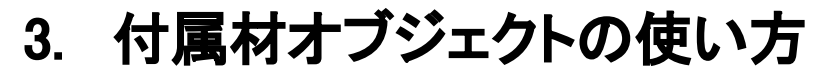

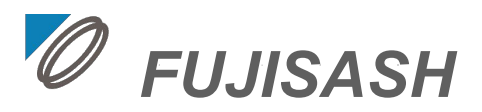

b. 額縁の設定

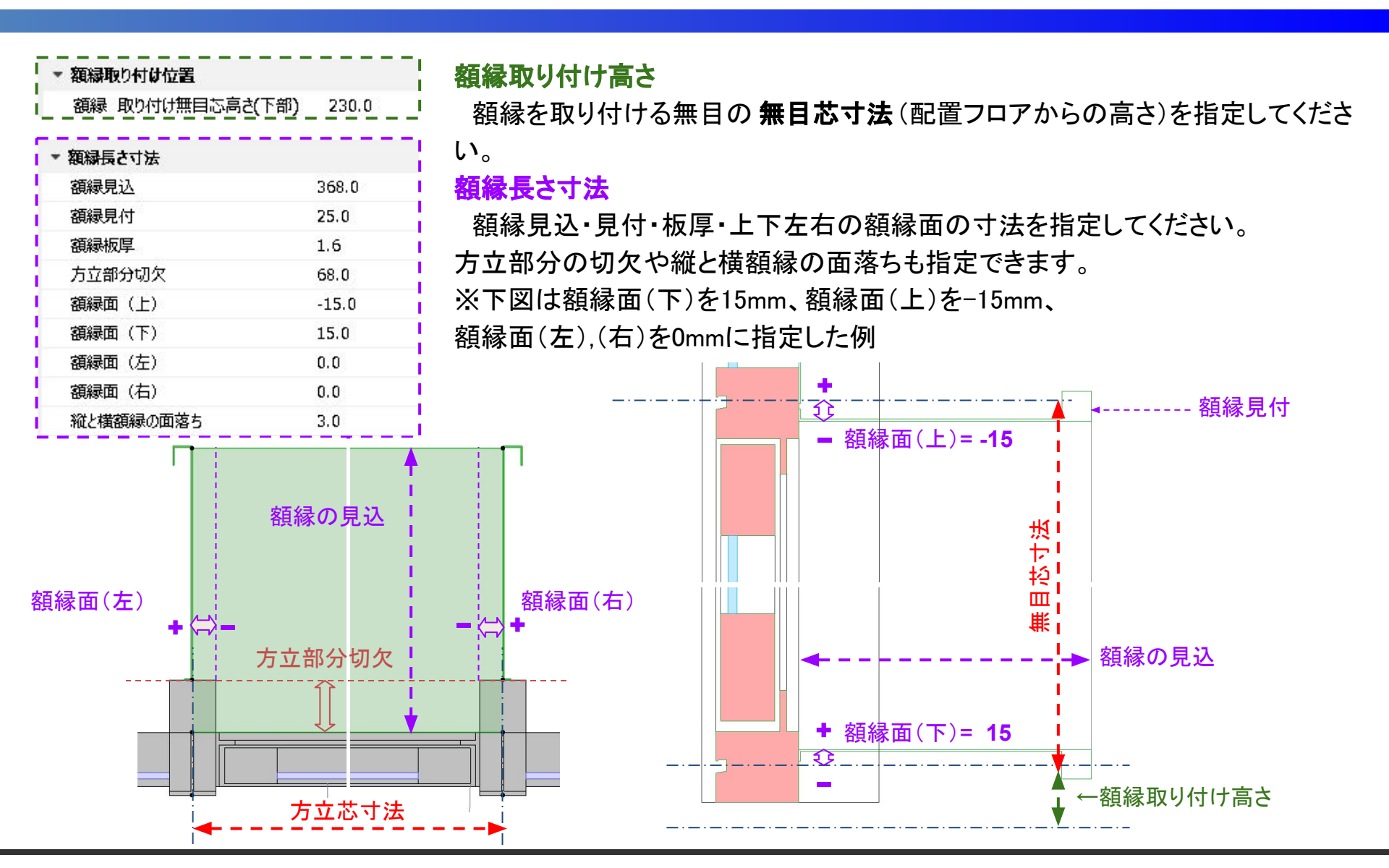

Copyright ©2018 FUJISASH CO.,LTD.

3. 付属材オブジェクトの使い方

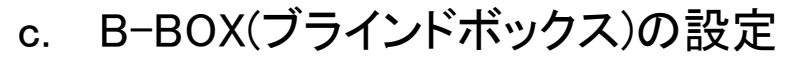

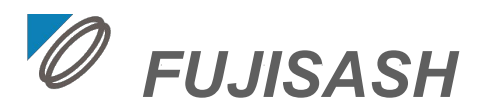

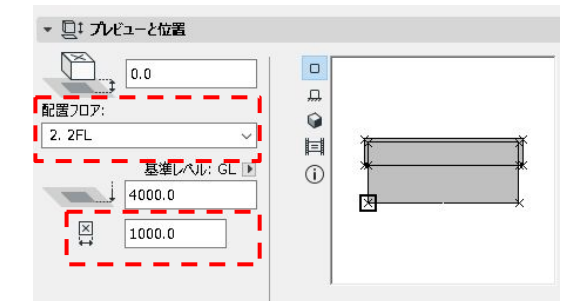

#### 製品タイプ SR-GR 非防火 方立タイプレ 直 方立タイプR 直 取り付け高さ 2185.0 額縁 タテ勝ち ブラインドポックス 長さ寸法 全体見込 425.0 BOX 見込み 250.0 BOX 深さ 150.0 BOX 下がり 150.0 BOX 出幅 150.0 BOX見付 25.0 BOX返し 20.0 板厚 1.6 端部調整 L 0.0 端部調整\_R 0.0

#### プレビューと位置

B-BOXの配置フロアと方立芯寸法を指定してください。

#### 製品・方立タイプ、額縁伸ばし

製品タイプを選択後、両端の方立タイプを指定してください(製品タイプに応じて、出隅・入隅コーナーの部材延長の値が調整されます)。

取り付け高さは、配置フロアのFLからの高さを入力してください。

B-BOX部材の勝負け(タテ・ヨコ)も指定できます。

#### ブラインドボックス 長さ寸法

B-BOXの各部寸法(①見込み、②深さ、③下がり、④出幅、⑤見付、⑥返し、板厚等)を指定できます。

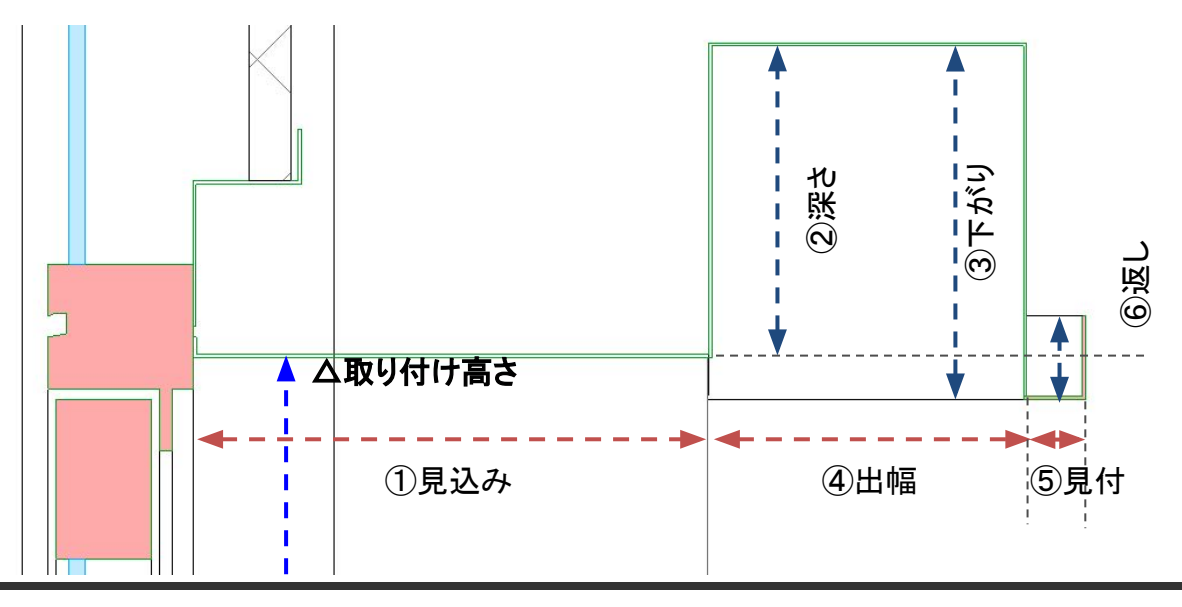

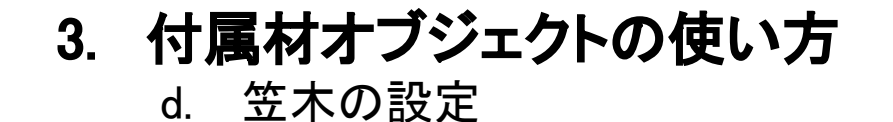

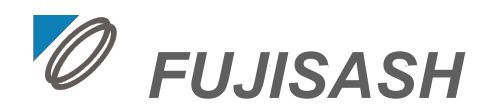

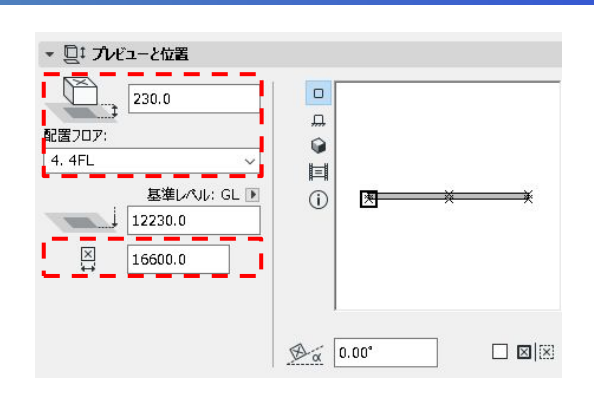

SR-GR\_非防火

端部

№ カスタム設定 料品タイプ

方立タイプレ

#### プレビューと位置

笠木の配置フロアと方立芯寸法を指定してください。

高さは、配置フロアFLからのオフセット値を入力してください。

#### 製品・方立タイプ

製品タイプを選択後、両端の方立タイプを指定してください(製品タイプに応じて、出隅・入隅コーナーの部材延長の値が調整されます)。

#### 笠木各部の寸法

笠木の各部寸法(①見込み、②水上高さ、③水下高さ、④水下調整、⑤笠 木出入り調整(無目外))を指定できます。

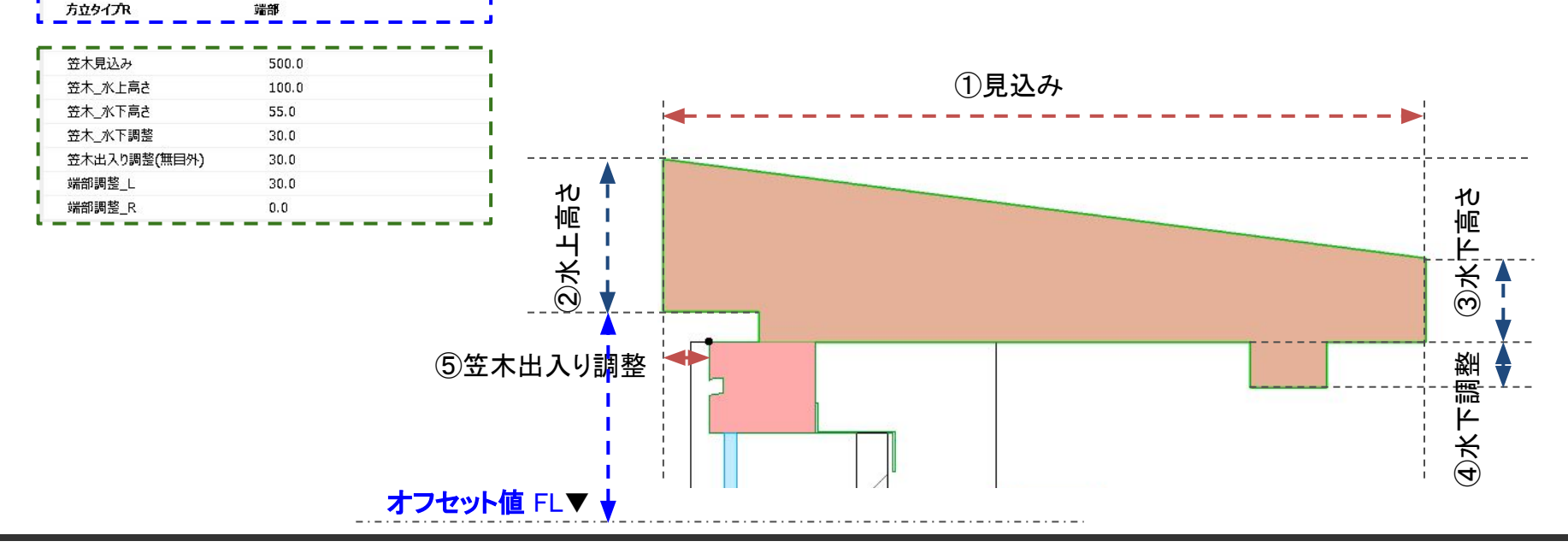

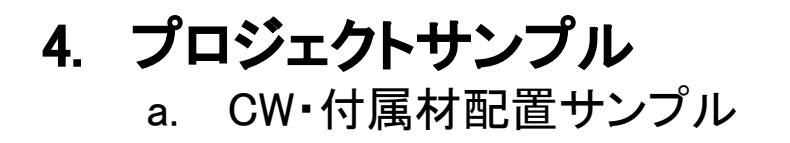

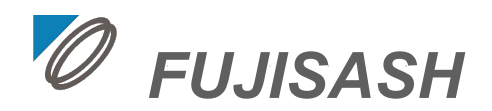

### CWおよび付属材のオブジェクトを配置したサンプルがあります。

#### ※ コンテナファイルのロードは <mark>不要</mark>です。

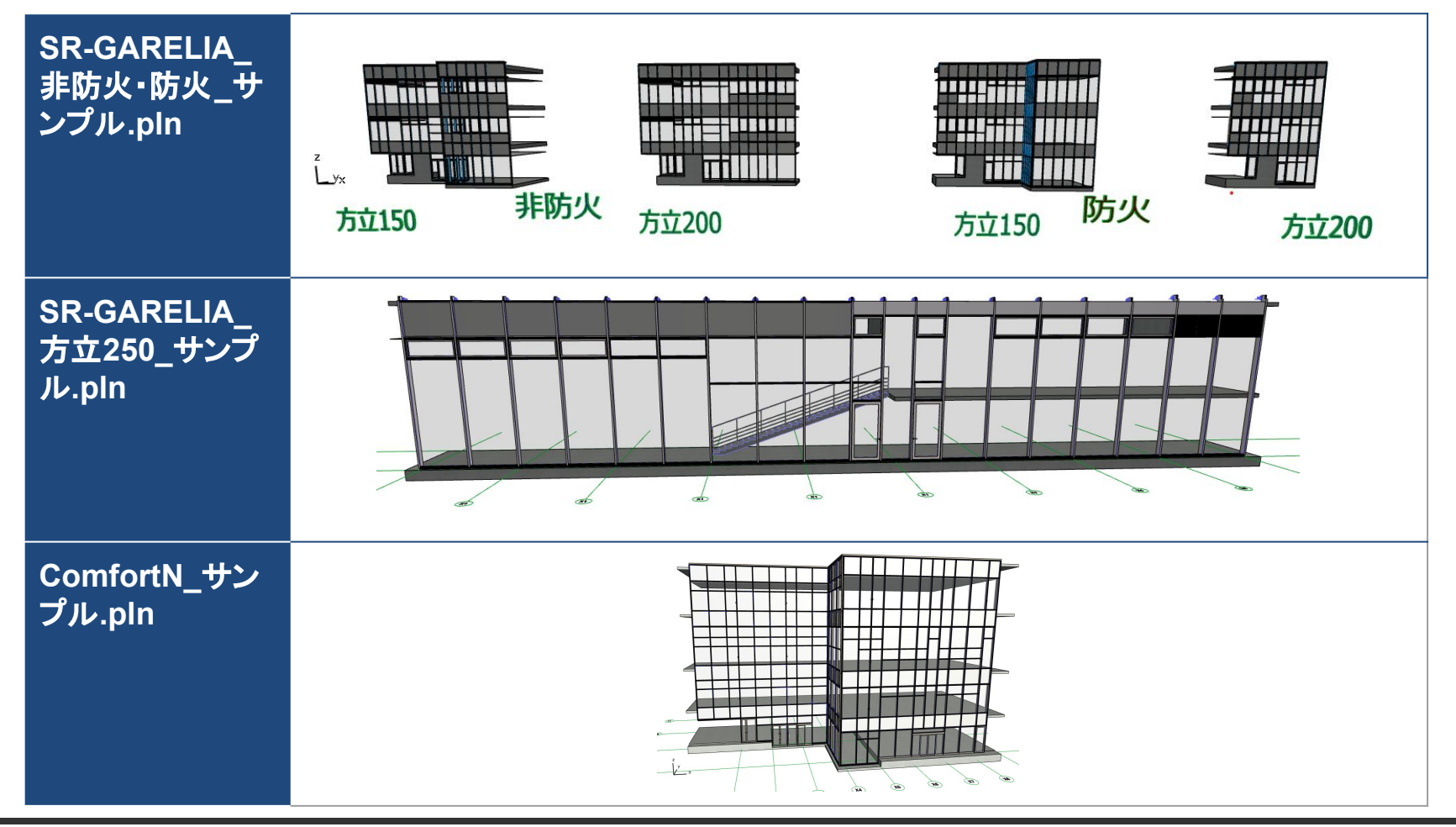

# apx.1 選択可能な障子タイプ SR-GARELIA(非防火)

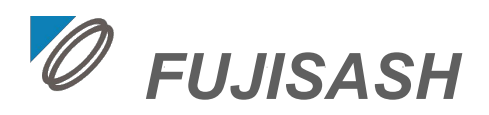

| 障子タイプ名                            | SR-GR(非防火)_基準階.gsm | SR-GR(非防火)_最下部.gsm | SR-GR(非防火)_最上部gsm | SR-GR(非防火)_腰部.gsm | SR-GR(非防火)_方立250.gsm |
|-----------------------------------|--------------------|--------------------|-------------------|-------------------|----------------------|
| FIX                               | 0                  | 0                  | 0                 | 0                 | 0                    |
| FIX/FIX                           | 0                  | 0                  | 0                 | -                 | 0                    |
| たてすべりだし                           | 0                  | 0                  | 0                 | -                 | •                    |
| 隠蔽外倒し排煙窓 /FIX                     | 0                  | 0                  | 0                 | -                 | 0                    |
| FIX巾木                             | -                  | 0                  | -                 | -                 | 0                    |
| FIX/FIX巾木                         | -                  | 0                  | -                 | -                 | •                    |
| 片開きドア                             | -                  | 0                  | -                 | -                 | •                    |
| FIX/片開きドア                         | -                  | 0                  |                   | -                 | 0                    |
| 両開きドア                             | -                  | 0                  | -                 |                   | •                    |
| FIX/両開きドア                         |                    | 0                  |                   | -                 | -                    |
| 開き                                | 0                  | 0                  | 0                 |                   | -                    |
| たて軸回転                             | 0                  | 0                  | 0                 |                   | •                    |
| 隠蔽突出し排煙窓 /FIX                     | 0                  | 0                  | 0                 | •                 | 0                    |
| CF-隠養突出し排煙窓/FIX                   | 0                  | 0                  | 0                 |                   | 0                    |
| CF-たてすべりだし                        | 0                  | 0                  | 0                 |                   | -                    |
| CF-たてすべりだし袖FIX<br>CF-袖FIX-たてすべりだし | 0                  | 0                  | 0                 |                   | -                    |
| がらりА                              | 0                  | 0                  | 0                 | -                 | 0                    |

Copyright ©2018 FUJISASH CO.,LTD.

<u>CWオブジェクトの操作(グラフィクス)に戻る 目次に戻る</u>

# apx.1 選択可能な障子タイプ SR-GARELIA(防火)

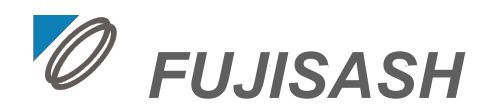

| 障子タイプ名        | SR-GR(防火)_基準<br>階.gsm | SR-GR(防火)_最下<br>部.gsm | SR-GR(防火)_最上<br>部.gsm | SR-GR(防火)_腰<br>部.gsm |
|---------------|-----------------------|-----------------------|-----------------------|----------------------|
| FIX           | 0                     | 0                     | 0                     | 0                    |
| FIX/FIX       | 0                     | 0                     | 0                     | •                    |
| たてすべりだし       | 0                     | 0                     | 0                     | •                    |
| たてすべりだし/ FIX  | 0                     | 0                     | 0                     |                      |
| 隠蔽外倒し排煙窓/ FIX | 0                     | 0                     | 0                     | •                    |
| FIX巾木         | -                     | 0                     | -                     | •                    |
| FIX/FIX巾木     | -                     | 0                     | -                     | •                    |
| 片開きドア         | -                     | 0                     | -                     | -                    |
| FIX/片開きドア     | -                     | 0                     | -                     | •                    |

apx.1 選択可能な障子タイプ

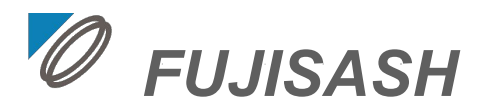

## ComfortN(非防火/防火)

| 障子タイプ名           | ComfortN_基準<br>階.gsm | ComfortN_最下<br>部.gsm | ComfortN_最上<br>部.gsm | ComfortN_腰<br>部.gsm | ComfortN_最下部<br>_自動ドア.gsm |
|------------------|----------------------|----------------------|----------------------|---------------------|---------------------------|
| FIX              | 0                    | 0                    | 0                    | 0                   | 0                         |
| FIX/FIX          | 0                    | 0                    | 0                    |                     | -                         |
| たてすべり出し          | 0                    | 0                    | 0                    | -                   | •                         |
| たてすべり出し/FIX      | 0                    | 0                    | 0                    | -                   | -                         |
| 大型たてすべり出し        | 0                    | 0                    | 0                    | •                   | -                         |
| 隠蔽外倒し排煙窓/FIX     | 0                    | 0                    | 0                    | -                   | -                         |
| 隠蔽外倒し排煙窓/たてすべり出し | 0                    | 0                    | 0                    | -                   | -                         |
| FIX巾木            | -                    | 0                    | -                    | -                   |                           |
| FIX/FIX巾木        | •                    | 0                    | -                    | -                   |                           |
| 片開き框ドア           | •                    | 0                    | -                    | -                   |                           |
| 両開き框ドア           | -                    | 0                    | -                    | -                   |                           |
| FIX/片開きフロアヒンジドア  | -                    | 0                    | -                    | -                   |                           |
| FIX/両開きフロアヒンジドア  | -                    | 0                    | -                    | -                   |                           |
| 自動ドア(片引き・引分け)    | -                    | -                    | -                    | -                   | 0                         |

※(赤丸)は、防火対応可能

Copyright ©2018 FUJISASH CO.,LTD.

apx.2 不二サッシ基本色のインポート

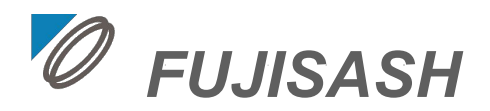

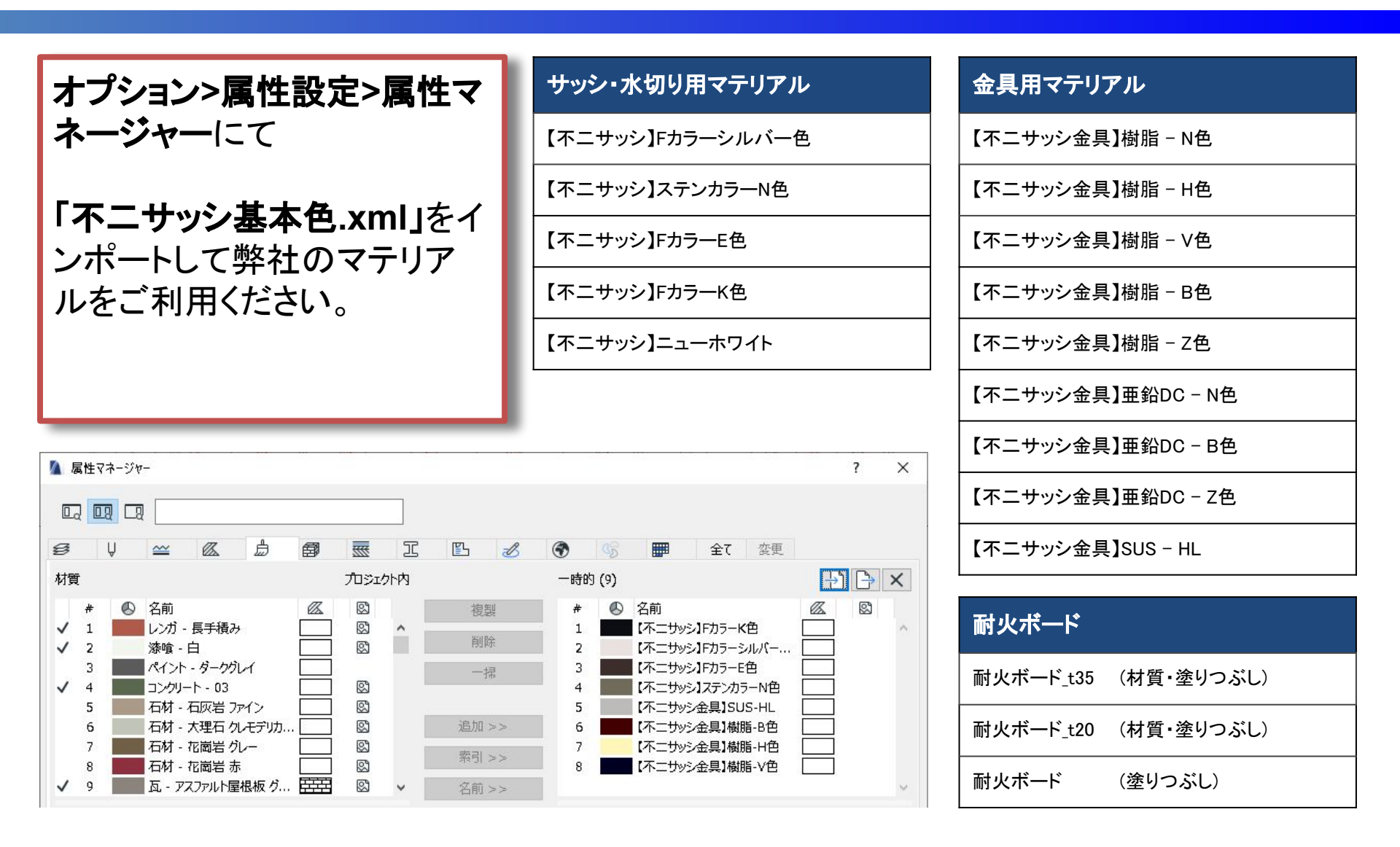

apx.3 LCFファイルのロード

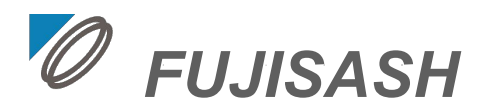

### ファイル > ライブラリとオブジェクト > ライブラリマネージャー

### を開いてください。

「追加」を選択し、

CW部品.lcf(CWオブジェクトを構成する方立や障子等の部品が含まれている)を開いてください。

| 🛕 ライプラリマネージャー                                                             |                                                       |                                                                                   |                                                 | またはファイルを選択                                                      |                                  |                                                                                                    | ×                                               |
|---------------------------------------------------------------------------|-------------------------------------------------------|-----------------------------------------------------------------------------------|-------------------------------------------------|-----------------------------------------------------------------|----------------------------------|----------------------------------------------------------------------------------------------------|-------------------------------------------------|
| プロジェクト内のライブラリ CW部長                                                        | 帚.lcf                                                 |                                                                                   |                                                 | 📙 CWオプジェクト                                                      |                                  | - G 🕫 🖻 🖽                                                                                                    | -   D.                                          |
| 名前<br>量 埋め込みライブラリ<br>一 ARCHICAD Library 23<br>一 CW部品.lcf<br>追加  ・  全 、    | パス<br>C:¥Program Files¥GRAR<br>G:¥.shortcut-targeCW_2 | CHICAD Library 23<br>オブシェクト¥CW部品.lcf<br>ライブラリのロード元:<br>配置済みオブジェクト:<br>配置済みインスタンス: | サイズ<br>249 k<br>906 N<br>715 +<br><u></u> 715 + | 名前<br>〇 CW<br>〇 付属材<br>ヘ CW部品.lcf<br>く<br>ファイル名:<br>ファイルの建築(T): | へ<br>CW部品.lcf<br>全ての使用可約ライプラリファ/ | 更新日時<br>2022/08/09 15:44<br>2022/08/09 16:21<br>2022/08/08 16:46                                                                                                    | 種類<br>ファイル フォルダー<br>ファイル フォルダー<br>LCF ファイル<br>】 |
| <ul> <li>         ・ 全てのライブラリ部品のロー         ・         ・         ・</li></ul> | ・ドに成功しました                                             |                                                                                   | <b>キ</b> ヤンセ                                    |                                                                 |                                  | and the state of the state of t |                                                 |

apx.4 中間部芯の指示方法

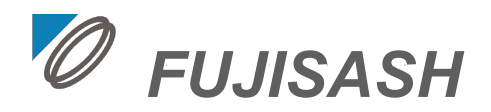

#### 中間部芯

障子タイプや開き勝手に関わらず、

**方立L**(外観左側の方立芯)から中間方立芯、または回転軸心までの距離

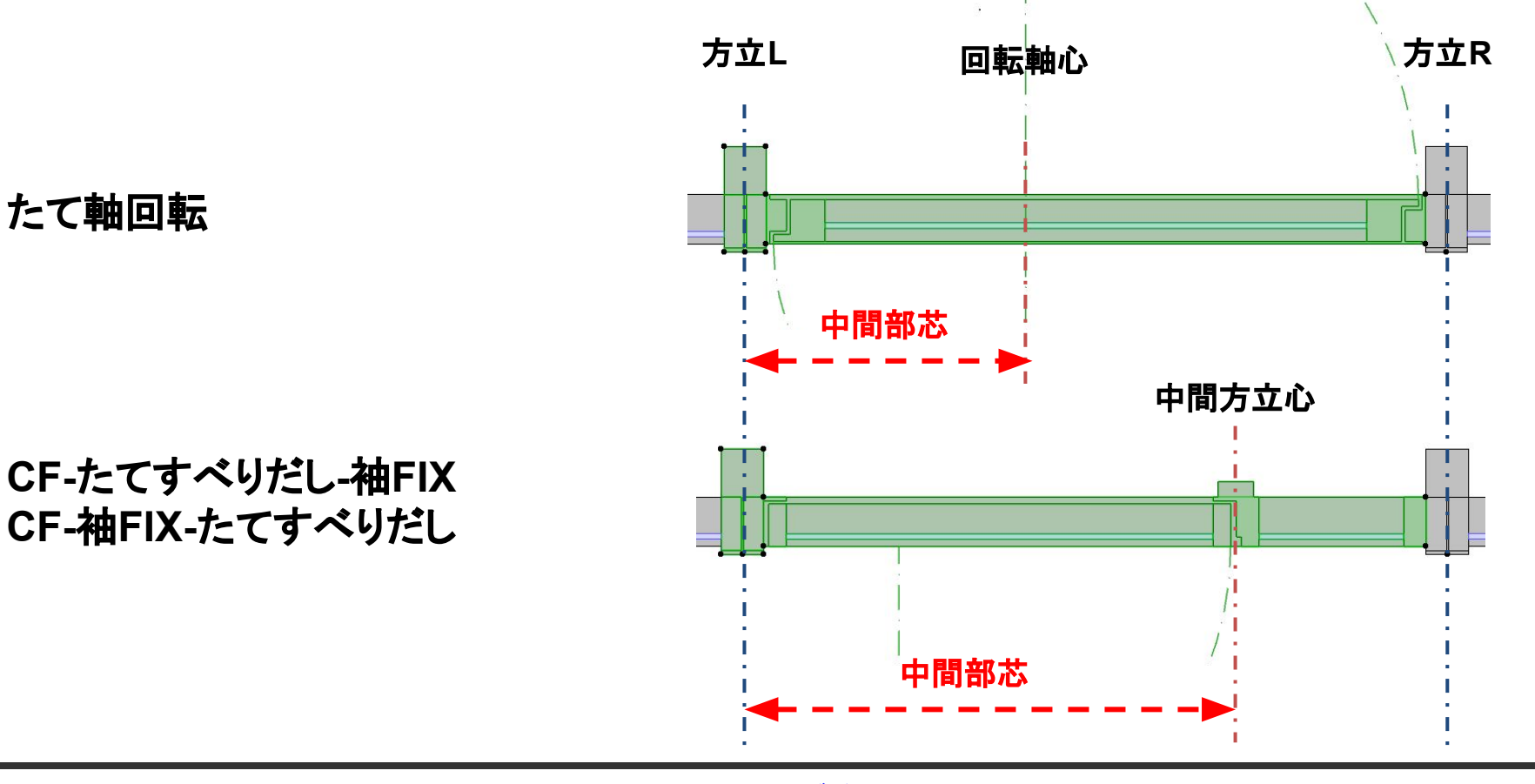

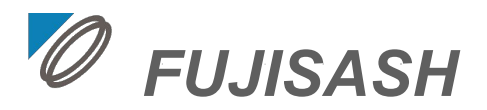

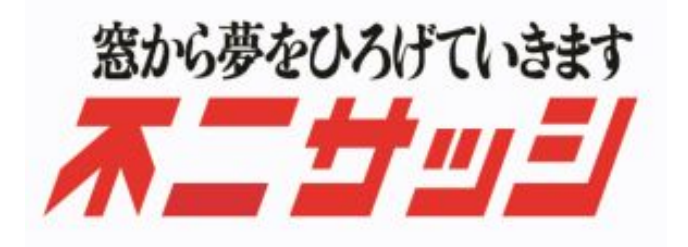

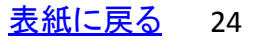